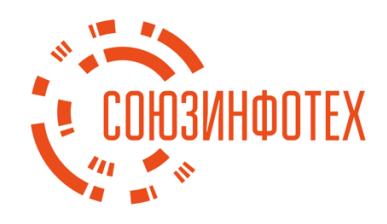

# ДСР СОП 2.0

Инструкция по установке программы для ЭВМ ДСР СОП 2.0 (Система организации питания).

ООО «Союзинфотех» 2022

# Содержание

| 1. Of | бщие сведения                            | 3 |
|-------|------------------------------------------|---|
| 2. Си | стемные требования                       | 4 |
| 2.1.  | Требования к рабочему месту пользователя | 4 |
| 2.2.  | Требования к квалификации пользователя   | 4 |
| 2.3.  | Требования к серверной инфраструктуре    | 4 |
| 3. Pa | звертывание Программы                    | 5 |
| 3.1.  | Структура предоставляемой сборки         | 5 |
| 3.2.  | Установка Программы                      | 5 |

#### 1. Общие сведения

Данный документ содержит руководство по установке программы для ДСР СОП 2.0 (далее - Программа) на примере платформы «Астра Линукс – «Орел» версии 2.12 (х86-64)». Установка Программы на жёсткий диск целевого сервера производится средствами SSH либо USB-накопителя.

#### 2. Системные требования

Для разворачивания Программы предъявляется три основных блока требований:

- требования к рабочим местам пользователей;
- требования к квалификации пользователей;

– требования к серверной инфраструктуре, в которой будет разворачиваться Программа и создаваемый контент.

#### 2.1. Требования к рабочему месту пользователя

Рабочее место должно отвечать следующим требованиям: Операционная система:

- Linux;
- MacOS;
- Windows;

# 2.2. Требования к квалификации пользователя

Пользователь комплекса должен обладать следующими компетенциями:

- знание основ установленной операционной системы;
- умение пользоваться установленным браузером.

#### 2.3. Требования к серверной инфраструктуре

Для разворачивания Программы в рабочем режиме необходимо подготовить сервер, который должен отвечать следующим характеристикам:

| Устройство         | Минимальная конфигурация<br>(10 000 пользователей) | Рекомендуемая конфигурация<br>(50 000 пользователей) |  |  |
|--------------------|----------------------------------------------------|------------------------------------------------------|--|--|
| Процессор          | 16 vCPU                                            | 64 vCPU                                              |  |  |
| Оперативная память | 32 GB                                              | 96 GB                                                |  |  |
| Жесткий диск       | 460 GB                                             | 1 TB                                                 |  |  |
| Сетевой интерфейс  | 100 Mbit/s                                         | 1 Gbit/s                                             |  |  |
| Версия Java        | JRE 17+                                            | JRE 17+                                              |  |  |

# 3. Развертывание Программы

# 3.1. Структура предоставляемой сборки

/wildfly – подготовленный сервер приложений Wildfly на базе версии 26.1.1. /jdbc – драйвер БД PostgreSQL для сервера приложения версии 42.4.0. /backup – подготовленный дамп БД PostgreSQL для первичной инициализации системы. /jre – сборка java runtime environment от вендора BellSoft версии 17 LTS.

/docs – документация по Программе.

/web.war – программный компонент серверного приложения Программы.

/data.war – программный компонент серверного приложения Программы.

# 3.2. Установка Программы

Установка и конфигурация программы осуществляется на сервере средствами SSH либо непосредственно с USB-накопителя и состоит из следующих шагов:

1. Устанавливаем JRE 17. Для этого переходим в каталог сборки /jre и запустим установочный пакет bellsoft-jre17.0.4+8-linux-amd64-full.deb.

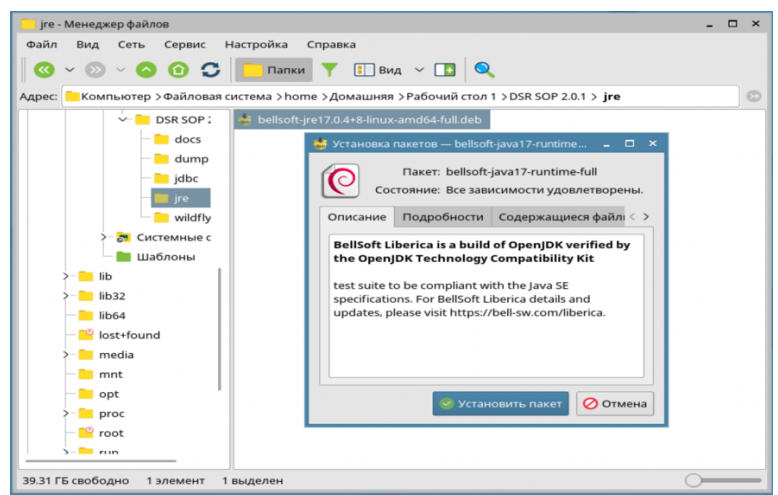

Рисунок № 1 – Установка JRE 17.

2. Проверяем успешность установки пакета. Для этого откроем программу «Терминал Fly» и введем команду: java -version.

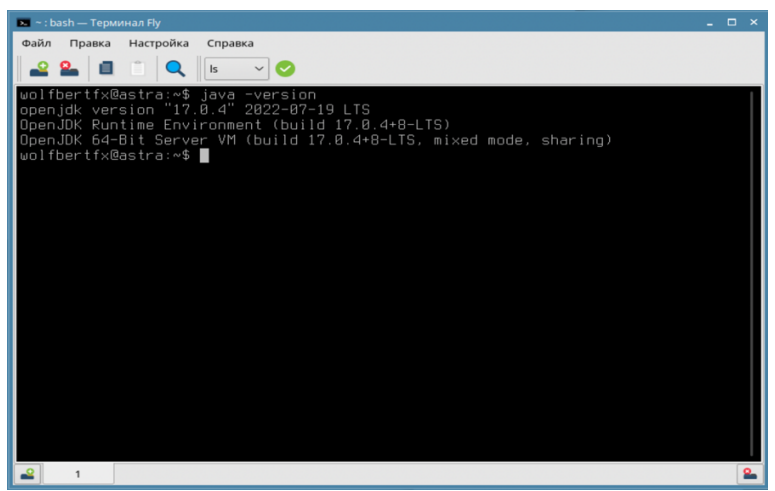

Рисунок № 2 – «Терминал Fly».

- 6
- 3. Конфигурируем БД системы. Зададим пароль пользователю postgres:

```
sudo su postgres
cd ~
psql -c "ALTER ROLE postgres WITH PASSWORD '12345678';"
exit
```

4. Откроем программу pgAdmin 3 и создадим новую базу с названием «sop\_db», в качестве сопоставления и типа символов выбираем «ru RU.UTF-8».

| 🍄 pgAdmin III                     |                                                                                                    |                                     | ×                                     |
|-----------------------------------|----------------------------------------------------------------------------------------------------|-------------------------------------|---------------------------------------|
| Файл Правка Плагины Вид Ин        | трументы ?                                                                                                    |                                     |                                       |
| / 🛃 💼 💁 🖾                         | <u> 📖 // 🚉 - 🤎 🌱</u>                                                                                                    |                                     |                                       |
| Copyre (MARTAL)                   | Новин базь данных.           Свойства         Определение         Переменные         Прия           База,         Ими         гор., сб.         ОО           Владелец.         Владелец. | х<br>петит Метит безпаности ><br>   | ,<br>,                                |
| Волучение повробностей о базах ва | HUX - Rabonillowo                                                                                                    | nostores uz dhadmin@localhost=\$432 | 10 mser                               |
| Рисун                             | ок № 3 – «pgAdmin 3                                                                                                    | » - Создание БД.                    | i i i i i i i i i i i i i i i i i i i |

5. Для запуска Программы требуется первичная инициализации БД. Для этого импортируем данные (каталог сборки – backup/empty\_db5.backup) при помощи функции восстановления в pgAdmin 3.

| pgAdmin I                          | ш                                                                                                    |                                                                |   | C |
|------------------------------------|----------------------------------------------------------------------------------------------------|----------------------------------------------------------------|---|---|
| ійл Прі                            | Восстановить базу данны                                                                                                    | e,do" ×                                                        |   |   |
| ø 🐔                                | Формат                                                                                                    | ьаовательский или tar v                                        |   |   |
| <mark>узер объе</mark><br>Группы е | Имя файла                                                                                                    | ne/wolfbertfs/Desktop/empty_db5.backup                         |   |   |
| Серве                              | Количество заданий                                                                                                    |                                                                |   |   |
| B 🖯 B                              | Имя роли                                                                                                    | v                                                              |   |   |
| 0<br>8                             |                                                                                                    |                                                                |   |   |
| ۲                                  |                                                                                                    |                                                                |   |   |
| ۲                                  |                                                                                                    |                                                                |   |   |
| •                                  |                                                                                                    |                                                                |   |   |
| ŝ                                  |                                                                                                    |                                                                |   |   |
|                                    |                                                                                                    |                                                                |   |   |
|                                    | < Файл Пара                                                                                                    | и восстановления #1 Параметры восстановления #2 >              |   |   |
|                                    | 🔝 Справка                                                                                                    | Показать объекты Восстановить 🐰 Отменить                       |   |   |
|                                    | и шаолоны РТS (0)                                                                                                    | 189) Разрешить соединения? Да                                  |   |   |
|                                    | <ul> <li>Функции (0)</li> <li>Поседероватовы и</li> </ul>                                                                                                    | III Соединение активно? Да                                     |   |   |
|                                    | Последовательн                                                                                                    | П Макс. число подключения -1                                   |   |   |
|                                    | Паолицы (237)                                                                                                    | еп системная база данных? Нет                                  |   |   |
|                                    | E d account on                                                                                                    | Les Kommentaprin                                               |   |   |
|                                    | E cf_account_opt                                                                                                    |                                                                |   |   |
|                                    | C_account_ren                                                                                                    | naven SQL                                                      | - |   |
|                                    | E cl_account_train                                                                                                    | batabase. sop_ob                                               |   |   |
|                                    |                                                                                                    | DROP DATABASE sop_db;                                          |   |   |
|                                    | Cl_acts_of_way                                                                                                    |                                                                |   |   |
|                                    | E Cf_acts_of_way                                                                                                    | WITH OWNER = dbadmin                                           |   |   |
|                                    | Image: Image: | ENCODING = 'UTF8'                                              |   |   |
|                                    | E cf_applications                                                                                                    | TABLESPACE = pg_default                                        |   |   |
|                                    | E cf_applications                                                                                                    | LCOLLATE = 'ru_RU_UTF-8'                                       |   |   |
|                                    | cf_assortment                                                                                                    |                                                                | _ |   |
| пуцение                            | подробностей о базе дан                                                                                                    | ур<br>sop_db Завершено. sop_db из dbadmin@localhost:5432 4 mse | c |   |

Рисунок № 4 – «рgAdmin 3» – Инициализация БД.

6. Конфигурируем сервер приложения – Wildfly. Для доступа к серверу нам понадобится учетная запись. Для этого переходим в каталог сборки /wildfly/bin/ и запустим скрипт(add\_user.sh) для создания пользователя.

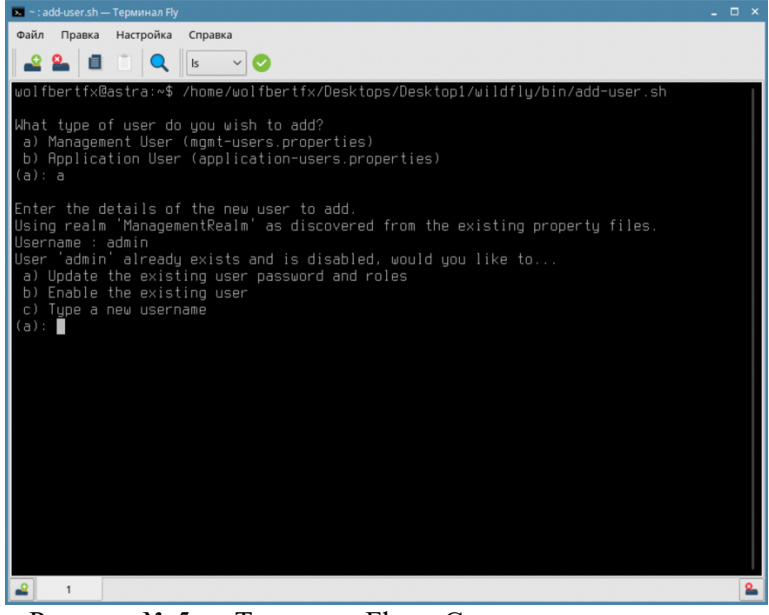

Рисунок № 5 – «Терминал Fly» - Создание пользователя.

7. Запускаем сервер приложения при помощи скрипта, который находится в каталоге - /wildfly/bin/standalone.sh и переходим в консоль администратора по адресу: localhost:9990/console/.

| 💛 astra   Manageme | ent Console — Mozi                          | lla Firefox                                     |                        |                  |                  |                                                           |                                  |                   |                |            | × |
|--------------------|---------------------------------------------|-------------------------------------------------|------------------------|------------------|------------------|-----------------------------------------------------------|----------------------------------|-------------------|----------------|------------|---|
| 🔝 astra   Managen  | ment Consol ×                               | +                                               |                        |                  |                  |                                                           |                                  |                   |                |            |   |
| ← → C              | 1                                           | O D localhost:                                  | 9990/console/inde      | s.html           |                  |                                                           |                                  | ☆                 |                | ± ≡        |   |
| WildEv             |                                             |                                                 |                        |                  |                  |                                                           |                                  |                   |                | 🛓 admin    |   |
| Homepage           | Deployments                                 | Configuration                                   | Runtime                | Patching         | Access Control   |                                                           |                                  |                   |                |            |   |
| memobele           | oeproyments                                 | comBaraaan                                      |                        | r otter mitg     | 1100033 00111101 |                                                           |                                  |                   |                |            |   |
| WildEhr            | Applicatio                                  | D Convor                                        |                        |                  |                  |                                                           |                                  |                   |                |            |   |
| WildFly            | Applicatio                                  | n Server                                        |                        |                  |                  |                                                           |                                  |                   |                |            |   |
| De De              | enloyments                                  |                                                 |                        |                  | 5000             | Configuration                                             |                                  |                   |                |            |   |
| Add                | and manage deplo                            | yments                                          |                        |                  | . Š.             | Configure subsystem settin                                | 185                              |                   |                |            |   |
| ~ De               | ploy an Application                         | Start O                                         |                        |                  |                  | ~ Create a Datasource                                     | Start O                          |                   |                |            |   |
| Dep                | loy an application to                       | o the server                                    |                        |                  |                  | Define a datasource to be u                               | used by deployed applications. 1 | The proper JDBC o | driver must be |            |   |
| 1. U:<br>2. Er     | se the 'Add Deployr<br>nable the deployme   | ment' wizard to deplo<br>int                    | y the application      |                  |                  | deployed and registered.<br>1. Select the Datasources s   | subsystem                        |                   |                |            |   |
|                    |                                             |                                                 |                        |                  |                  | 2. Add a Non-XA or XA data<br>3. Use the 'Create Datarou  | source                           | acource settings  |                |            |   |
|                    |                                             |                                                 |                        |                  |                  | Store and Create Datason                                  | i ce maard to comgare the dat    | asource seconds   |                |            |   |
|                    | intime                                      |                                                 |                        |                  | 8.               | Access Control                                            |                                  |                   |                |            |   |
| Mon                | nitor server status                         |                                                 |                        |                  | 2                | Manage user and group pe                                  | ermissions for management ope    | erations          |                |            |   |
| ~ Me               | onitor the Server                           | Start O                                         |                        |                  |                  | ~ Assign User Roles                                       | Start O                          |                   |                |            |   |
| View               | v runtime informati                         | on such as server sta                           | tus, JVM status, and s | erver log files. |                  | Assign roles to users or gro                              | oups to determine access to sys  | tem resources.    |                |            |   |
| 1. Se<br>2. Vi     | elect the server<br>iew log files or IVM i  | usage                                           |                        |                  |                  | 1. Add a new user or group<br>2. Assign one or more roles | s to that user or group          |                   |                |            |   |
|                    |                                             |                                                 |                        |                  |                  |                                                           |                                  |                   |                |            |   |
| N Pa               | tching                                      |                                                 |                        |                  |                  |                                                           |                                  |                   |                |            |   |
| Man                | hage WildFly Preview                        | w patches                                       |                        |                  |                  |                                                           |                                  |                   |                |            |   |
| ~ Ap               | oply a Patch                                | Start O                                         |                        |                  |                  |                                                           |                                  |                   |                |            |   |
| Appl               | ly a WildFly Preview                        | patch to the server.                            |                        |                  |                  |                                                           |                                  |                   |                |            |   |
| 1. De<br>2. Us     | ownload the patch I<br>se the 'Apply Patch' | file to the local machi<br>wizard to select and | ine<br>apply the patch |                  |                  |                                                           |                                  |                   |                |            |   |
|                    |                                             |                                                 |                        |                  |                  |                                                           |                                  |                   |                |            |   |
| ( Ne               | ed Help?                                    |                                                 |                        |                  |                  |                                                           |                                  |                   |                |            |   |
| Gen                | eral Resources                              |                                                 | Get Helo               |                  |                  |                                                           |                                  |                   |                |            |   |
| Wild               | IFly Home                                   |                                                 | Access tutorials an    | d quickstarts    |                  |                                                           |                                  |                   |                |            |   |
| Wild               | IFly Documentation<br>Sel Reference Docu    | mentation                                       | User Forums<br>IRC     |                  |                  |                                                           |                                  |                   |                |            |   |
| Brov               | wse Issues                                  |                                                 | Developers Mailing     | r List           |                  |                                                           |                                  | 3.5.12 Final      | # Tools +      | of Setting |   |

Рисунок № 6 – «Wildfly» - Консоль администратора.

8. Загружаем jdbc драйвер. Для этого в пунктах меню переходим в «Deployments» – «Upload deployment» и выбираем для последующей загрузки драйвер из каталога /jdbc/postgresql-42.4.0.jar.

| 😜 astra   Management Console — M                | Aozilla Firefox                           |                                                                                       |               |                              | _ 0 ×                               |
|-------------------------------------------------|-------------------------------------------|---------------------------------------------------------------------------------------|---------------|------------------------------|-------------------------------------|
| 🔝 astra   Management Consol X                   | +                                         |                                                                                       |               |                              |                                     |
| $\leftarrow \rightarrow_{\pmb{\mu}} \mathbf{G}$ | O D localhost:9990/console                | index.html#deployments                                                                |               | ₽ ☆                          | ± ≡                                 |
| WildFly                                         |                                           |                                                                                       |               |                              | & 🛓 admin 🗸                         |
| Homepage Deploym A                              | Add Deployment                            |                                                                                       |               | ×                            |                                     |
| Deployment (0) 🛛 🖉 🗸 🖸                          | Upload Deplo                              | yment                                                                                 | Specify Names | specific depi<br>ready a dep | loyment) into a<br>loyment with the |
|                                                 | () Hop<br>Rame<br>Runtime Name<br>Enabled | pergress -12.4.0 µr<br>pergress -12.4.8 µr<br>20<br>Required fields are marked with • | Center ( And  | frax                         |                                     |

Рисунок № 7 – «Wildfly» - Загрузка jdbc драйвера.

9. Конфигурируем подключение к БД путем создания связей через привязку к JNDI именам. Создание ресурсов находится во вкладке «Configuration» – «Datasources&Drivers» – «Dataresources». Согласно требованиям Программы, должны быть объявлены 4 ресурса:

| Name              | JNDI Name               | Name              | JNDI Name              |
|-------------------|-------------------------|-------------------|------------------------|
| ProcessingWebRPU  | java:/ProcessingWebRPU  | ProcessingWebWPU  | java:/ProcessingWebWPU |
| ProcessingDataRPU | java:/ProcessingDataRPU | ProcessingDataWPU | ProcessingDataWPU      |

Таблица № 1 – Требуемые ресурсы.

10. Загружаем компоненты программы взятые из корневого каталога сборки web.war и data.war используя пункты меню «Deployments» – «Upload deployment». Для проверки работоспособности Программы и корректности конфигураций откройте браузер и перейдите по адресу целевого сервера. Установка завершена.

Рисунок № 8 – «Wildfly» - Страница авторизации.